- 1. 個別相談予約の登録
- (1)以下の URL から予約画面にアクセスする。

https://www.ihe.tohoku.ac.jp/tohoku-career-yoyaku\_web/

(2)予約したい日にちを選択する。

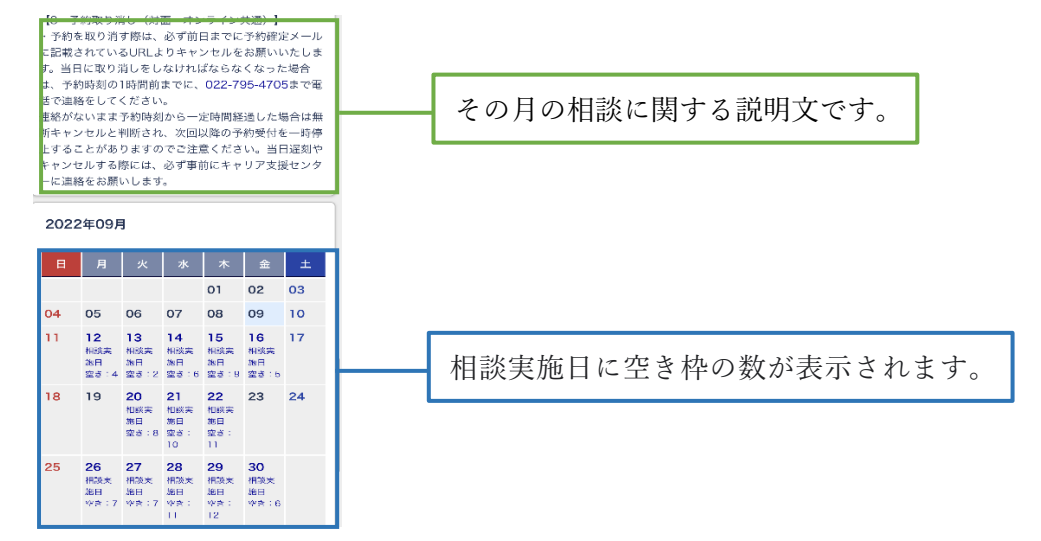

(3)対応可能な相談種別を確認し、希望する時間を選択する。

| 予約 2022/09/28                             | <凡例>     |    |                      |  |  |  |
|-------------------------------------------|----------|----|----------------------|--|--|--|
|                                           | 進        | :  | 進路選択に関する相談           |  |  |  |
|                                           | 1        | :  | インターンシップに関する相談       |  |  |  |
| 相談室4                                      | 就        | :  | 就職活動に関する相談           |  |  |  |
| 10:00 【進イ就内既】 冨田                          | 内        | :  | 内定に関する相談             |  |  |  |
| 11:00 【進イ就内既】冨田                           | 既        | :  | 本学卒業・修了3年以内かつ        |  |  |  |
| 13:00 【進イ就内 <mark>既】冨田</mark>             |          |    | 現在正規雇用として就業していない方の相談 |  |  |  |
| 14:00 【進イ就P 既】 冨田       15:00 【進イ就P 既】 冨田 | 公・公務員専用  | :  | 公務員試験に関する相談          |  |  |  |
|                                           |          |    |                      |  |  |  |
| <画面の見方>                                   |          |    |                      |  |  |  |
| 相談開始時刻 : 10時00分                           | ~        |    |                      |  |  |  |
| 相談員名 : 冨田                                 |          |    |                      |  |  |  |
| 相談種別 : 進路・インターンシップ・就職活動・内定に関する相談、         |          |    |                      |  |  |  |
| 本学卒業・                                     | 修了3年以内かつ | 現在 | 正規雇用として就業していない方の相談   |  |  |  |

(4)学籍番号と電話番号を入力し、「相談形式」「相談種別」「相談内容」を選択する。

※学籍番号の誤りにはご注意ください。

| 予約仮登録                                    |                       |
|------------------------------------------|-----------------------|
| 仮登録します。学籍番号と電話番号を入力してくださ<br>い。           |                       |
| 予約日時:2022/09/28 10:00<br>相談員:【進イ就内既】冨田   |                       |
| 学籍香号                                     |                       |
| 電話寄号<br>09012345678                      |                       |
| 相談形式 選択してください ◇                          |                       |
| 相談種別: ○ 進路 ○ インターンシップ ○ 就職<br>○ 公務員      | ※「公務員専用」の相談枠を予約する際は、  |
| 相談内容: () 添削 () 面接 () 内定 () 公務員<br>() その他 | 11 祝徳加、相談内谷とららも「公傍貝」を |
| <ul> <li>利用案内を承諾して予約を申し込む</li> </ul>     | 悪バレビヽださい。             |

(5)利用案内を一読し、同意する場合は申込ボタンをクリックする。

| 予約仮登録                                   |                   |
|-----------------------------------------|-------------------|
| 仮登録します。学籍番号と電話番号を入力してくださ<br>い。          |                   |
| 予約日時:2022/09/28 10:00<br>相談員: 【進イ就内既】冨田 |                   |
| 学籍番号                                    |                   |
| 商工程中                                    |                   |
| ивкант 19<br>09012345678                |                   |
| 相談形式 選択してください ♀                         |                   |
| 相談種別: 〇 進路 🏾 インターンシップ 🔹 就職              |                   |
| ○ 公務員                                   |                   |
| 相談內容: 〇 添削 〇 面接 〇 內定 〇 公務員              |                   |
| <ul> <li>その他</li> </ul>                 |                   |
| • 利用案内                                  | — 利用案内を必ずお読みください。 |
| 利用案内を承諾して予約を申し込む                        |                   |

## (6)入力内容を確認し、仮登録をする。

※本登録はまだ完了していません。

| 予約仮登録                                   |             |
|-----------------------------------------|-------------|
| 以下の内容で仮登録します。開違いがないか確認して<br>ください。       |             |
| 予約日時:2022/09/28 10:00<br>相談員: 【進イ就内既】冨田 |             |
| 学籍番号: 000000000                         |             |
| 電話番号: 00000000000                       |             |
| 相談形式: <b>オンライン</b>                      |             |
| 相談種別:インターンシップ                           |             |
| 相談内容: 面接 仮登録                            | 仮予約ボタンをクリック |

- (7)DCメール(学籍番号アドレス)に仮予約メールが届くので、リンクをクリックする。
  - リンクの有効期限は1時間です。

| 個別相談予約 仮予約登録のお 🛛 🤶<br>知らせ                                                                      |          |
|------------------------------------------------------------------------------------------------|----------|
| Career-jimu@grp.tohoku.ac.jp<br>To: 自分<br>0 分前 詳細                                              |          |
| オンライン 個別相談の仮予約が完了しました。<br>2022/09/28 10:00 相談室<br>以下のリンク先に遷移して、予約を完了してください。<br>リンクの有効期限は1時間です。 | 仮予約日時    |
| (このメールにお心当たりのない場合は、遷移しないようお気をつけください) 本登録用URL                                                   | 本登録用 URL |
| *このメールの送信アドレスは送信専用ですので、この                                                                      |          |

- \* ロック・ルシスコン・レールへの返信には対応できません。
- (8)本登録完了です。本登録完了メールが届くので、ご確認ください。
- 2. 予約のキャンセル

## 【前日まで】

本登録完了メールに記載されているリンクをクリックする。

| 個別相談予約 予約登録のお知<br>らせ                                                        |      |     |           |
|-----------------------------------------------------------------------------|------|-----|-----------|
| Career-jimu@grp.tohoku.ac.jp<br>To: 自分<br>0 分前 詳細                           | *    |     |           |
| オンライン個別相談予約の登録が完了しました。<br>記の注意事項をご確認ください。                                   | 必ず下  |     |           |
| 2022/09/28 10:00から 相談室4 【オンライン】<br>相談時間は対面30分、オンライン40分です。<br>終了時刻の延長はできません。 | I    |     |           |
| キャンセルする場合は、以下のリンク先に遷移し<br>約発得をキャンセルしてください                                   | 、て、予 |     |           |
| キャンセル用URL                                                                   |      | + · | ャンセル用 URL |

【当日】

予約時刻の2時間前までに、022-795-4705へ電話にてキャンセルの連絡をしてください。

- 3. 注意事項
- ・事前の連絡なく、予約時間を経過した場合は、一定期間予約ができなくなります。時間に 遅れる場合やキャンセルする際には、必ず事前にキャリア支援センターまで連絡をお願 いいたします。
- ・相談終了時刻の延長はできません。

【問い合わせ先】 キャリア支援センター 022-795-4705 (平日 8:30~17:15)